## **Employee Self Service (ESS) Password Policy and Instructions**

- The City of Madison requires that ESS passwords be reset every 6 months.
- ESS passwords must meet the following requirements:
  - 8 characters long
  - Contain upper and lower case letters
  - Contain 2 numeric values
  - Contain 1 special character
- If you forget your password and need it reset, please contact the IT Helpdesk at (608)266-4193

## Password Reset Instructions

- You will automatically be prompted to reset your password upon logging into ESS if six months have elapsed since your last reset.
- To reset your password...
  - Enter your current password
  - Create a new password, making sure it meets the password strength requirements
  - Confirm your new password
  - o Enter a password hint
  - o Click "Change"

| Home | Login<br>Before proceeding you must change your password.<br>New password must be at least 8 characters long, contain at<br>least 7 numeric characters, contain at least 1 non-alphanumeric<br>character and contain at least one uppercase character and one<br>lowercase character. |  |
|------|----------------------------------------------------------------------------------------------------|--|
|      |                                                                                                    |  |
|      | New password                                                                                                    |  |
|      | Password strength Unacceptable                                                                                                    |  |
|      | Confirm new password                                                                                                    |  |
|      | New password hint                                                                                                    |  |

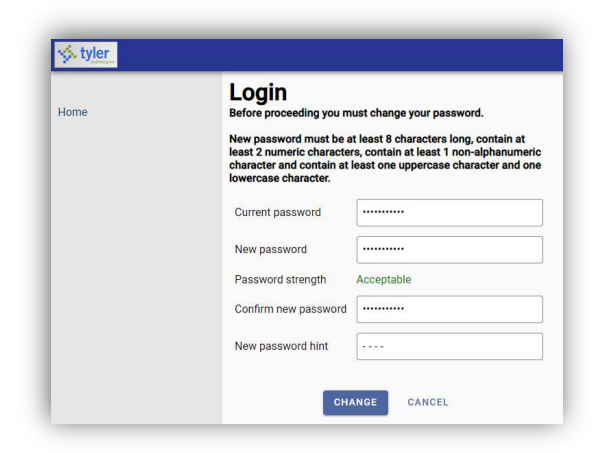

- You can manually reset your ESS password at any time by accessing your ESS profile.
  - Click the User Menu icon in the upper right corner of the screen, then click "My Account"
  - In the Account Settings, click on "Change Password"
  - $\circ$   $\;$  Follow the instructions above to change your password

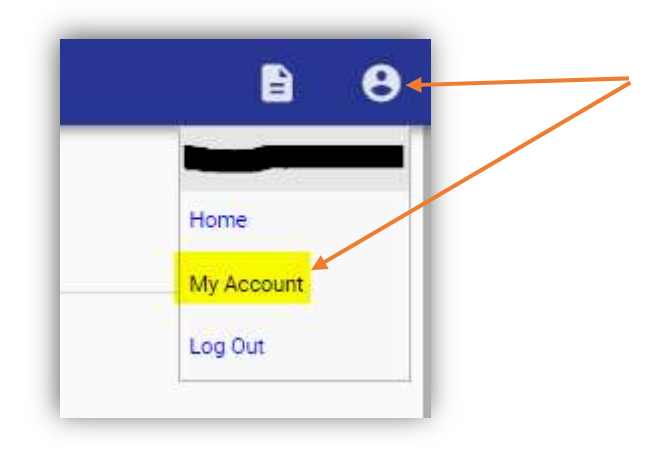

| Account Settings      |                           |
|-----------------------|---------------------------|
| Account Information   |                           |
| Now logged in as      |                           |
| Last successful login | 4/2/2024                  |
| Last failed login     | 8/2/2023                  |
| Password last changed | 4/2/2024                  |
| Password expires in   | 182 days   CHANGE PASSWOR |
|                       | EMPLOYEE PROFILE          |